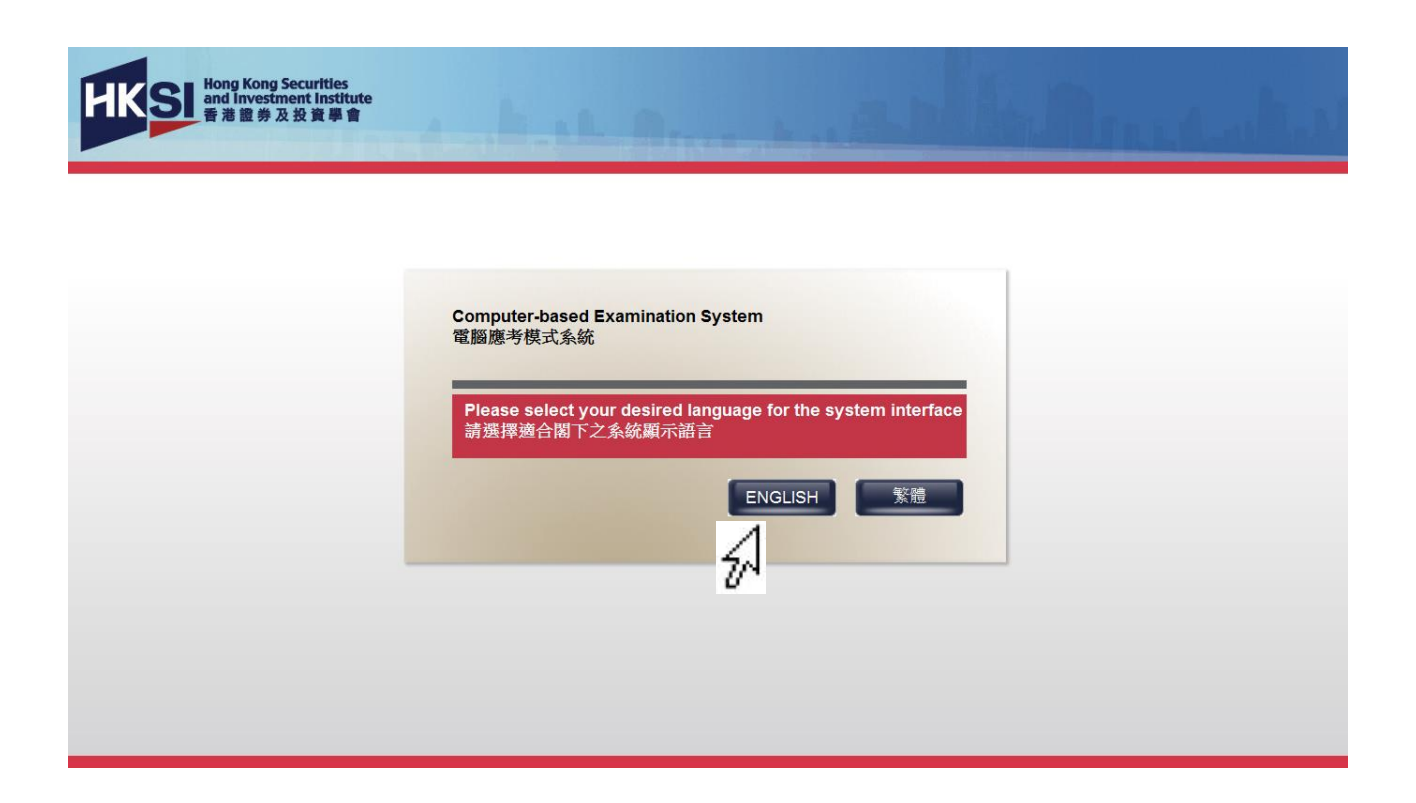

Click on the "ENGLISH" button to use English as the system interface or click the "繁體" button to use Traditional Chinese as the system interface. However, the language version of all displays cannot be changed once the login has been executed. This function will not affect the examination questions, which can be in either language or both throughout the examination.

| HKSI Hong Kong Securities<br>and Investment Institute<br>香港證券及投資學會 | - 12 Process                                                                                         | and Mary and                     |
|--------------------------------------------------------------------|----------------------------------------------------------------------------------------------------|----------------------------------|
|                                                                    | Computer-based Examination Sy                                                                        | ystem                            |
|                                                                    | HKID/Passport No.:                                                                                   |                                  |
| HKID/Passport No If y                                              | your identification document number is A                                                             | 123-456789(0), type A1234567890. |
|                                                                    | LOGIN<br>2 W E R T Y U I O P 7<br>A S D F G H J K L 4<br>Z X C V B N M<br>BACKSPACE CLEAR ENTER<br>2 |                                  |

Use the virtual keyboard to enter the "HKID/Passport No.".

(Note: No need to input any symbol such as dash, hyphen, slash, bracket, etc.)

| Hong Kong Securities<br>and Investment Institute<br>香港證券及投資學會                                | hav   |
|----------------------------------------------------------------------------------------------|-------|
| Computer-based Examination System                                                            | l III |
| HKID/Passport No.: H001009                                                                   |       |
| HKID/Passport No If your identification document number is A123-456789(0), type A1234567890. |       |
| QWERTYUIOP789       ASDFGHJKL       BACKSPACE CLEAR ENTER                                    |       |

To clear the wrong input, click on the "BACKSPACE" or "CLEAR" button on the virtual keyboard.

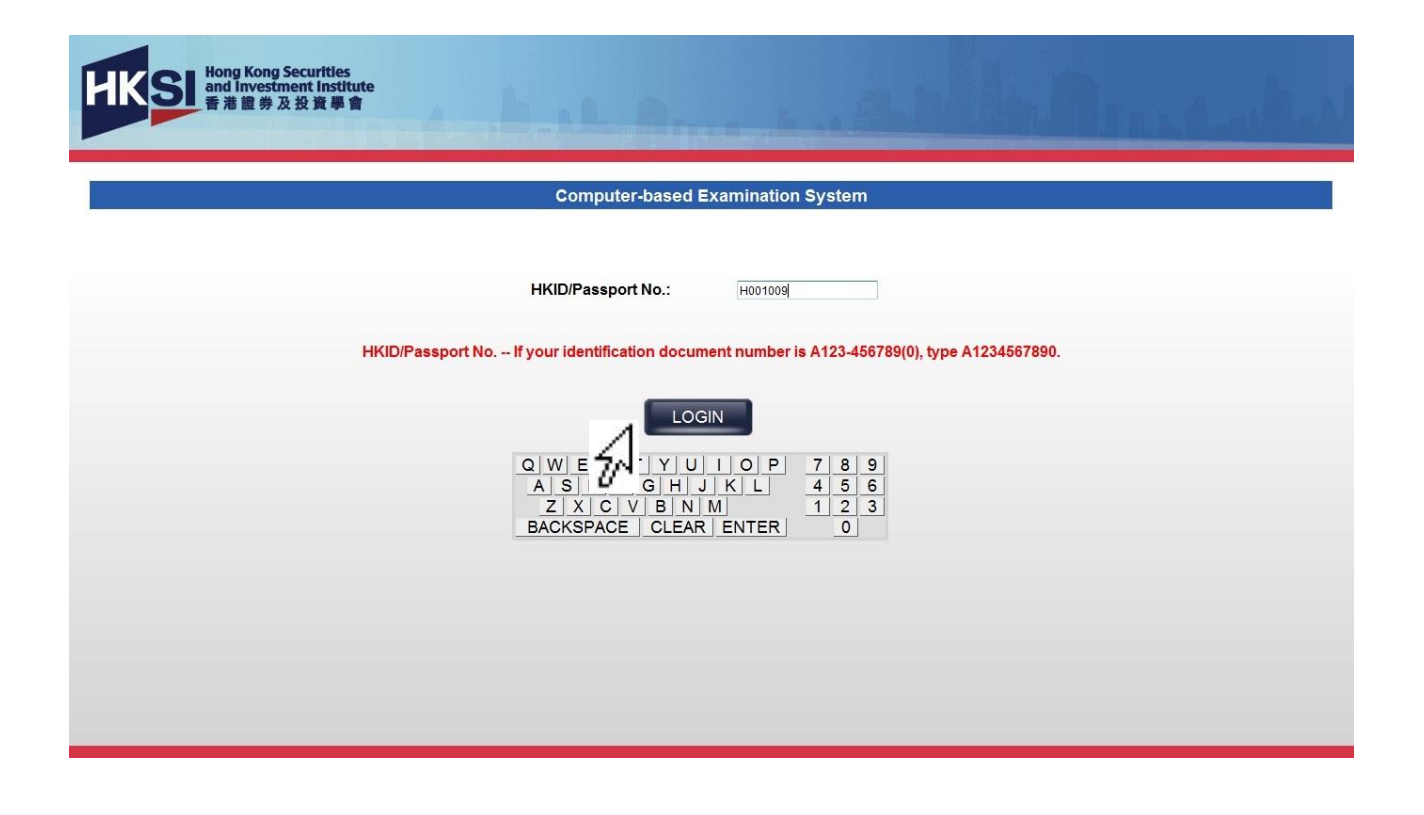

Click on the "Login" button to login into the CBE system.

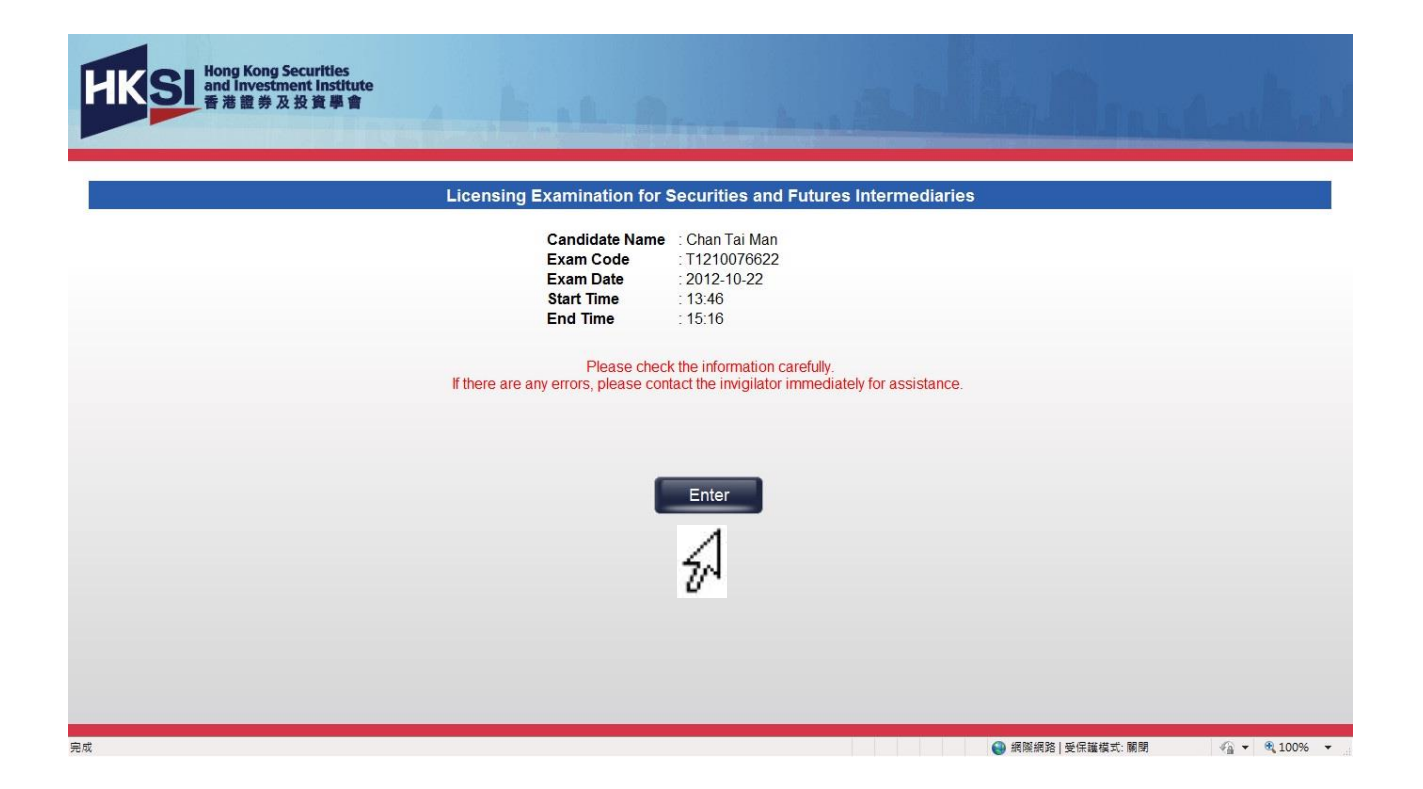

Click on the "Enter" button after checking the correctness of the examination information displayed to proceed to the next page or contact the invigilator immediately if the information is incorrect.

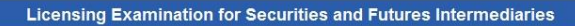

#### IMPORTANT NOTICE

Hong Kong Securities and Investment Institute 香港證券及投資學會

Rules

- All information, materials and questions are the proprietary information of the HKSI Institute and all copyright therein belongs exclusively to the HKSI Institute. By taking this examination, candidates are deemed to acknowledge the HKSI Institute's intellectual property rights (including copyright) in all such information, materials and questions. Candidates are not allowed to copy, distribute, publish, modify, create derivative works from or otherwise use this information, materials and questions in any manner or media. Candidates who commit such acts without the HKSI Institute's authority may be disqualified from the examination. Further, the HKSI Institute reserves the right to take appropriate action against such candidates to enforce its intellectual property rights.
- Only the HKID card/passport, stationery (pencils, erasers, rulers, pencil sharpeners and authorised electronic calculators that do not use DOT-MATRIX technology in the main display) and draft paper provided by the HKSI Institute are allowed to be placed on candidates' desks. All their personal belongings and other materials must be placed under their chairs.
- Candidates are not allowed at any time inside the Computer-Based Examination (CBE) centre to use any communication devices and devices which produce sound of any kind, and which may interfere
  with our computer equipments in the CBE centre. The devices are mobile phones, Personal Digital Assistants, Bluetooth headset, pagers, alarm watches, etc. They must be switched off completely.
  This means that their alarm function and their silent mode function must be switched off as well. They must be put in candidates' bags or under their chairs.
- Candidates must not litter, drink, eat (including chew gum), smoke or take photographs with any devices anywhere in the CBE centre.

5A

Candidates are only allowed to leave the examination room after the examination has been in progress for MORE THAN 20 MINUTES with the approval of an invigilator. In that case, they should wait for the issuance of their Unofficial Results Slips at the reception area of the CBE centre.

Failure of candidates to follow and/or candidates' breach of the above rules and/or any rules listed in our Examination Regulations may result in their DISQUALIFICATION from the CBE. Candidates who are suspected of breaching any examination regulations will NOT receive the Unofficial Results Slip immediately after the examination. The HKSI Institute will also not release the examination results to the candidates concerned unless the whole process in handling alleged misconduct cases is completed and the candidates involved are not disqualified.

Candidates must be careful when clicking on the "Confirm Submission of Exam" button. This is because the examination will be ended and the candidates cannot review their examination
 I have read the contents of the page and accept the requirements thereof

Read through the Important Notice and click on the "I have read the contents of the page and accept the requirements thereof" button when finished.

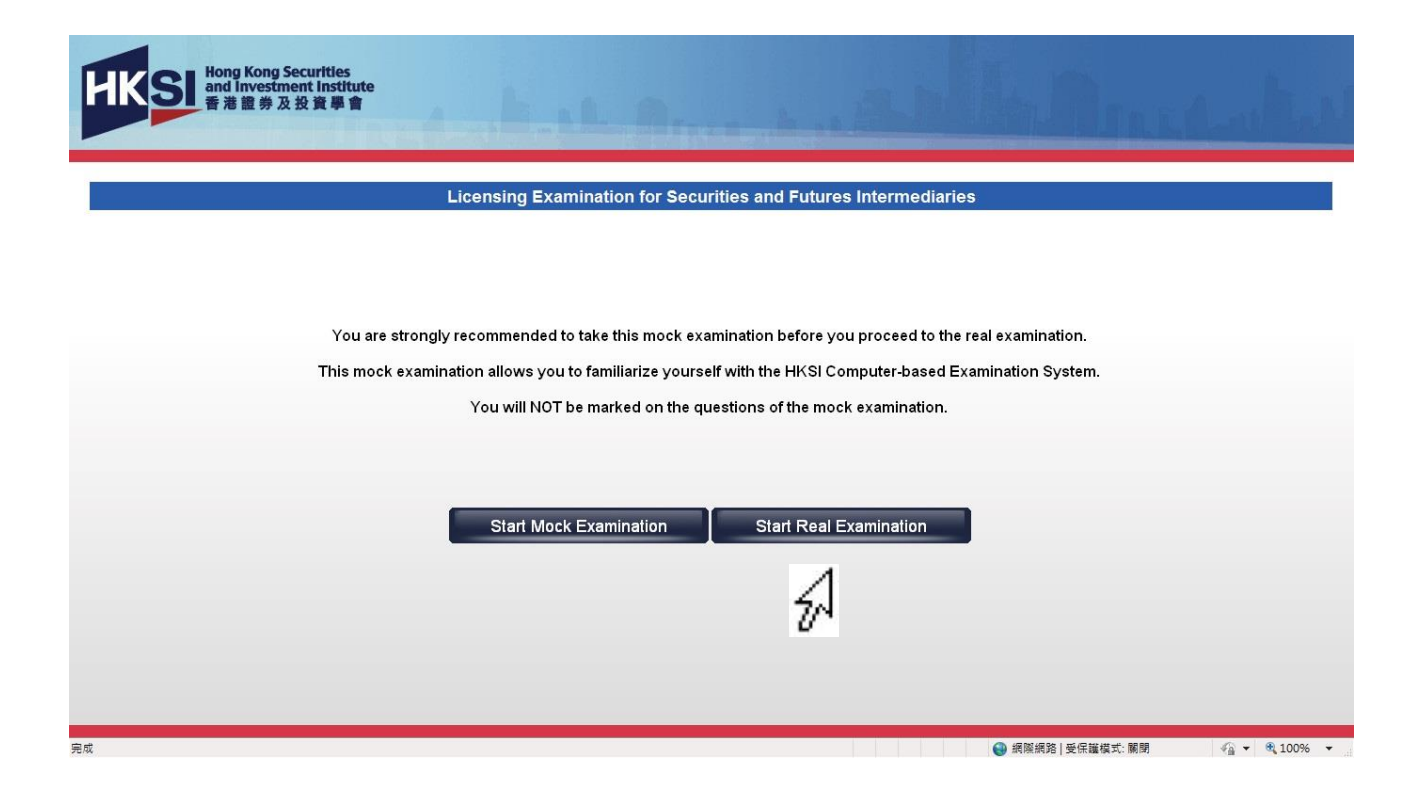

Click on the "Start Real Examination" button to start the real examination.

(Note: if you log in before the scheduled starting time of the examination and would like to take the mock examination, click on the "Start Mock Examination" button instead).

| H  | S  | Hon<br>and<br>香港 | g Kong Securities<br>Investment Institute<br>i證券及投資單會<br>Candidate Name: Chan Tai Man | 1 Futures Intermediaries                       |
|----|----|------------------|---------------------------------------------------------------------------------------|------------------------------------------------|
| 1  | 2  | 3                | Question Number 1                                                                     | Current time: 14:05:00                         |
| 4  | 5  | 6                | Testing 11                                                                            | End Time: 15:16:35<br>Remaining Time: 01:11:35 |
| 7  | 8  | 9                | A: Ontion 114*                                                                        |                                                |
| 10 | 11 | 12               | B: Ontion 11B                                                                         | ▼ ENGLISH マ 繁體                                 |
| 13 | 14 | 15               | C: Option 11C                                                                         | Ouestion Number 1                              |
| 16 | 17 | 18               | D: Option 11D                                                                         |                                                |
| 19 | 20 | 21               |                                                                                       | Please choose one option                       |
| 22 | 23 | 24               | 測試11                                                                                  |                                                |
| 25 | 26 | 27               | A. VW/mittate                                                                         | Bookmark this question for<br>re-checking      |
| 28 | 29 | 30               | - 選擇11A*<br>B: 避煙11B                                                                  | Previous Question Next Question                |
| 31 | 32 | 33               |                                                                                       | -                                              |
| 34 | 35 | 36               | D: 選擇11D                                                                              | -                                              |
| 37 | 38 | 39               |                                                                                       |                                                |
| 40 | 41 | 42               |                                                                                       |                                                |
| 43 | 44 | 45               |                                                                                       |                                                |
| 46 | 47 | 48               |                                                                                       |                                                |
| 49 | 50 | 51               |                                                                                       |                                                |
| 52 | 53 | 54               |                                                                                       |                                                |
| 50 | 56 | 57               |                                                                                       |                                                |
| 30 |    | 00               |                                                                                       | Submit All Answers                             |

The real examination starts.

On the time window, the "Current Time" is the current time of the Computer-based Examination system. "End Time" is the time the examination would end, and the "Remaining Time" is the time remaining before the examination reaches the examination "End Time".

| H  | S  | Hon<br>and<br>香港 | Kong Securities<br>nvestment Institute<br>證券及投資學會 | rifies and Futures Intermediaries              |
|----|----|------------------|---------------------------------------------------|------------------------------------------------|
| 1  | 2  | 3                | Question Number 1                                 | Current time: 14:05:00                         |
| 4  | 5  | 6                | Testing 11                                        | End Time: 15:16:35<br>Remaining Time: 01:11:35 |
| 7  | 8  | 9                | A: Option 11A*                                    | Question Language(s)                           |
| 10 | 11 | 12               | B: Option 11B                                     | ✓ ENGLISH ✓ X 10                               |
| 13 | 14 | 15               | C: Option 11C                                     | Luestion Number 1                              |
| 16 | 17 | 18               | D: Option 11D                                     |                                                |
| 19 | 20 | 21               | *<br>WHILE THE 4                                  |                                                |
| 22 | 23 | 24               | )用訊11                                             | Bookmark this quantian for                     |
| 25 | 26 | 27               | A: 饗摆11A*                                         | re-checking                                    |
| 28 | 29 | 30               | B: 選擇11B                                          | Previous Question Next Question                |
| 31 | 32 | 33               | C: 選擇11C                                          |                                                |
| 34 | 30 | 30               | D: 選擇11D                                          |                                                |
| 40 | 30 | 42               |                                                   |                                                |
| 40 | 41 | 42               |                                                   |                                                |
| 46 | 44 | 48               |                                                   |                                                |
| 49 | 50 | 51               |                                                   |                                                |
| 52 | 53 | 54               |                                                   |                                                |
| 55 | 56 | 57               |                                                   |                                                |
| 58 | 59 | 60               |                                                   |                                                |
|    |    |                  |                                                   | Submit All Answers                             |

To remove one of the pre-selected languages of the examination questions, click on the respective "<sup>III</sup>" select button adjacent to "ENGLISH" or "繁體" on the Question Language(s) window.

| HI | <s< th=""><th>Hon<br/>and<br/>香港</th><th>Kong Securities<br/>Investment Institute<br/>蓋券及投資學會</th><th>ties and Futures Intermediaries</th></s<> | Hon<br>and<br>香港 | Kong Securities<br>Investment Institute<br>蓋券及投資學會 | ties and Futures Intermediaries                |
|----|----------------------------------------------------------------------------------------------------|------------------|----------------------------------------------------|------------------------------------------------|
| 1  | 2                                                                                                    | 3                | Question Number 1                                  | Current time: 14:05:00                         |
| 4  | 5                                                                                                    | 6                | Testing 11                                         | End Time: 15:16:35<br>Remaining Time: 01:11:35 |
| 7  | 8                                                                                                    | 9                | A: Option 11A*                                     | Question Language(s)                           |
| 10 | 11                                                                                                    | 12               | B: Option 11B                                      | V ENGLISH V X M                                |
| 13 | 14                                                                                                    | 15               | C: Option 11C                                      | Question Number 1                              |
| 16 | 17                                                                                                    | 18               | D: Option 11D                                      | Diago choose and option                        |
| 19 | 20                                                                                                    | 21               | MMA De 4                                           |                                                |
| 22 | 23                                                                                                    | 24               | )刑款11                                              |                                                |
| 25 | 26                                                                                                    | 27               | A: 選擇11A*                                          | -checking                                      |
| 28 | 29                                                                                                    | 30               | B: 選擇11B                                           | Next Question Next Question                    |
| 31 | 32                                                                                                    | 33               | C: 選擇11C                                           |                                                |
| 34 | 35                                                                                                    | 36               | D: 選擇11D                                           |                                                |
| 37 | 38                                                                                                    | 39               |                                                    |                                                |
| 40 | 41                                                                                                    | 42               |                                                    |                                                |
| 40 | 44                                                                                                    | 40               |                                                    |                                                |
| 49 | 50                                                                                                    | 51               |                                                    |                                                |
| 52 | 53                                                                                                    | 54               |                                                    |                                                |
| 55 | 56                                                                                                    | 57               |                                                    |                                                |
| 58 | 59                                                                                                    | 60               |                                                    |                                                |
|    |                                                                                                    |                  |                                                    | Submit All Answers                             |

To answer a question, click on the " $\bigcirc$ " button adjacent to the option answers A, B, C or D to indicate the answer that you have chosen.

| H    | ks | Hon<br>and<br>香港 | ng Kong Securities<br>Investment Institute<br>書 證 券 及 投 資 單 會<br>Candidate Name: Chan Tai Man | curities and Futures Intermediaries            |
|------|----|------------------|-----------------------------------------------------------------------------------------------|------------------------------------------------|
| 1 A  | 2  | 3                | Question Number 2                                                                             | Current time: 14:07:20                         |
| 4    | 5  | 6                | Testing 24                                                                                    | End Time: 15:16:35<br>Remaining Time: 01:09:15 |
| 7    | 8  | 9                | A: Option 24A                                                                                 | Question Language(s)                           |
| 10   | 11 | 12               | B: Option 24B*                                                                                | V ENGLISH V X 1                                |
| 13   | 14 | 15               | C: Option 24C                                                                                 | Question Number 2                              |
| 16   | 17 | 18               | D: Option 24D                                                                                 |                                                |
| 19   | 20 | 21               |                                                                                               |                                                |
| 22   | 23 | 24               | (測試24)                                                                                        |                                                |
| 25   | 26 | 27               | Δ.· 3#87-7#97 / Λ                                                                             | re-checking                                    |
| 28   | 29 | 30               | )进行2-4A<br>B: 溜圩2-24B*                                                                        | Previous Question Next Question                |
| 31   | 32 | 33               | C: 選擇24C                                                                                      |                                                |
| 34   | 35 | 36               | D: 選擇24D                                                                                      |                                                |
| 37   | 38 | 39               |                                                                                               |                                                |
| 40   | 41 | 42               |                                                                                               |                                                |
| 43   | 44 | 45               |                                                                                               |                                                |
| 46   | 47 | 48               |                                                                                               |                                                |
| 49   | 50 | 51               |                                                                                               |                                                |
| 52   | 53 | 54               |                                                                                               |                                                |
| 55   | 56 | 5/               |                                                                                               |                                                |
| 98   | 59 | 60               |                                                                                               |                                                |
|      |    |                  |                                                                                               | Submit All Answers                             |
| ⊋ 57 |    |                  |                                                                                               | 《細路 毎保護模式 開閉     《公 ▼ 100% ▼                   |

To go to the next question, click on the "Next Question" button.

| H   | KS  | Hon<br>and<br>香港 | a Kong Securities<br>Investment Institute<br>: 證券及投資學會<br>Candidate Name: Chan Tai Man | es and Futures Intermediaries                  |
|-----|-----|------------------|----------------------------------------------------------------------------------------|------------------------------------------------|
| 1 A | 2   | 3                | Question Number 2                                                                      | Current time: 14:07:20                         |
| 4   | 5   | 6                | Testing 24                                                                             | End Time: 15:16:35<br>Remaining Time: 01:09:15 |
| 7   | 8   | 9                | A: Option 24A                                                                          | Question Language(s)                           |
| 10  | 11  | 12               | B: Option 24B*                                                                         | V ENGLISH V X 1                                |
| 13  | 14  | 15               | C: Option 24C                                                                          | Question Number 2                              |
| 16  | 17  | 18               | D: Option 24D                                                                          |                                                |
| 19  | 20  | 21               | 10/ALD 1                                                                               |                                                |
| 22  | 23  | 24               | JPU高u_24                                                                               | Bookmark this question for                     |
| 25  | 26  | 27               | A: 译字24A                                                                               | re-checking                                    |
| 28  | 29  | 30               | B: 選擇24B*                                                                              | Previous Question Next Question                |
| 31  | 32  | 33               | C: 選擇24C                                                                               |                                                |
| 34  | 38  | 30               | D: 選擇24D                                                                               | - 50                                           |
| 40  | /11 | 42               |                                                                                        | U^                                             |
| 43  | 44  | 45               |                                                                                        |                                                |
| 46  | 47  | 48               |                                                                                        |                                                |
| 49  | 50  | 51               |                                                                                        |                                                |
| 52  | 53  | 54               |                                                                                        |                                                |
| 55  | 56  | 57               |                                                                                        |                                                |
| 58  | 59  | 60               |                                                                                        |                                                |
|     |     |                  |                                                                                        | Submit All Answers                             |

To return to the previous question, click on the "Previous Question" button.

| HKSI Hong Kong Securities                                                                                                    | Exam Name: Licensing Examination for Securities and Futures Intermediaries                                                                                                    |
|----------------------------------------------------------------------------------------------------|----------------------------------------------------------------------------------------------------|
| and Investment Institute                                                                                                    | Exam Code: T1210076622                                                                                                    |
| 香港證券及投資學會                                                                                                    | Candidate Name: Chan Tai Man                                                                                                    |
| 1A       2B*       3C         4C       5B       6A         7B       8C       9A         10C       11A       12B         13C       14C       15B         16C       17A       18A         19C       20C       21C         22B       23C       24A         25B       26C       27A         28C       29A       30A         31B       32B       33B         34C       36B       36         37       38*       39*         40B*       41B       42B         43B       47C       48A         63C       57A         56A       57A         56A       57A         56A       57A         56A       57A         56A       57A         56A       57A         56A       57A         56A       57A         56A       57A         56A       57A         56A       57A         56A       57A         56A       57A         56A       57A         57A       56A | Current time: 14:16:00<br>End Time: 15:16:35<br>Remaining Time: 01:00:35<br>Question Language(s)<br>Question Number @<br>Please choose one option<br>A B O C D<br>Bookmark this guestion for<br>recibering<br>Previous Question Next Question |

Candidate may also click on the clickable question/answer button on the left-hand side of the screen to go to the respective question/answer.

| H   | <s< th=""><th>Hon<br/>and<br/>香港</th><th>Kong Securities<br/>Investment Institute<br/>證券及投資學會</th><th>Licensing Examination for Securities and Futures Intermediaries<br/>1210076622<br/>ne: Chan Tai Man</th></s<> | Hon<br>and<br>香港 | Kong Securities<br>Investment Institute<br>證券及投資學會 | Licensing Examination for Securities and Futures Intermediaries<br>1210076622<br>ne: Chan Tai Man |
|-----|----------------------------------------------------------------------------------------------------|------------------|----------------------------------------------------|---------------------------------------------------------------------------------------------------|
| 1 A | 2                                                                                                    | 3                | Question Number 2                                  | Current time: 14:07:20                                                                            |
| 4   | 5                                                                                                    | 6                | Testing 24                                         | End Time: 15:16:35<br>Remaining Time: 01:09:15                                                    |
| 7   | 8                                                                                                    | 9                | A: Ontion 24A                                      | Ouestion Language(s)                                                                              |
| 10  | 11                                                                                                    | 12               | B: Option 24B*                                     | ▼ ENGLISE ▼ 整體                                                                                    |
| 13  | 14                                                                                                    | 15               | C: Option 24C                                      | Question Number 2                                                                                 |
| 16  | 17                                                                                                    | 18               | D: Option 24D                                      |                                                                                                   |
| 19  | 20                                                                                                    | 21               |                                                    |                                                                                                   |
| 22  | 23                                                                                                    | 24               | 測試24                                               |                                                                                                   |
| 25  | 26                                                                                                    | 27               | Δ· 3世4冊つ 4 A                                       | Bookmark this question for<br>re-checking                                                         |
| 28  | 29                                                                                                    | 30               | 法/定2+A     B: 選びま24B*                              | Previous Question Next Question                                                                   |
| 31  | 32                                                                                                    | 33               | C: 選擇24C                                           | 0*                                                                                                |
| 34  | 35                                                                                                    | 36               | D: 選擇24D                                           |                                                                                                   |
| 37  | 38                                                                                                    | 39               |                                                    |                                                                                                   |
| 40  | 41                                                                                                    | 42               |                                                    |                                                                                                   |
| 43  | 44                                                                                                    | 45               |                                                    |                                                                                                   |
| 46  | 47                                                                                                    | 48               |                                                    |                                                                                                   |
| 49  | 50                                                                                                    | 51               |                                                    |                                                                                                   |
| 52  | 53                                                                                                    | 54               |                                                    |                                                                                                   |
| 58  | 59                                                                                                    | 57<br>60         |                                                    |                                                                                                   |
|     |                                                                                                    |                  |                                                    | Submit All Answers                                                                                |

Candidate may bookmark a question (to return to the question for review or re-checking) by clicking on the " $\Box$ " button adjacent to "Bookmark this question for re-checking".

| H                                                                                                    | ks                                                                                                | Hon<br>and<br>香港                                                                                                    | ing Kong Securities<br>Investment Institute<br>書簡券及投資單會                                                                                                    | Ities and Futures Intermediaries                                                                                                    |
|----------------------------------------------------------------------------------------------------|---------------------------------------------------------------------------------------------------|----------------------------------------------------------------------------------------------------|----------------------------------------------------------------------------------------------------|----------------------------------------------------------------------------------------------------|
| 1 A<br>4<br>7<br>100<br>13<br>16<br>19<br>22<br>25<br>28<br>31<br>34<br>37<br>40<br>43<br>46<br>43<br>46<br>49<br>55<br>55<br>58 | 2<br>14<br>17<br>20<br>23<br>26<br>29<br>32<br>35<br>38<br>41<br>44<br>47<br>50<br>53<br>56<br>59 | 3           6           9           12           15           18           21           24           27           30           33           36           39           42           48           51           54           57           60 | Question Number 2           Testing 24           A:         Option 24B*           C:         Option 24D           D:         Option 24D           Whit24         A:           A:         選手算24B*           C:         選手算24B*           C:         選手算24B*           C:         選手算24B*           C:         選手算24D | Current time:       14:11:43         End Time:       15:16:35         Remaining Time:       01:04:52         Question Language(s)       Image: Control of the second second |
| 完成                                                                                                    |                                                                                                   |                                                                                                    |                                                                                                    | 路 受保護模式:關閉 4/2 ▼ 32,100% ▼                                                                                                    |

Once a question is bookmarked, an asterisk sign "\*" would be displayed adjacent to the selected question number shown in one of the clickable question/answer buttons on the left-hand side of the screen. Candidate may click on the bookmarked clickable question/answer button to return to the question.

| HKSI Hong Kong Securities<br>and Investment Institute<br>香港證券及投資學會 | Exam Name: Licensing E<br>Exam Code: T12100766<br>Candidate Name: Chan | xamination for Securities and Futures Intermediaries<br>22<br>Tai Man |
|--------------------------------------------------------------------|------------------------------------------------------------------------|-----------------------------------------------------------------------|
| 1 A 2 B* 3 C Question Number 60                                    |                                                                        | Current time: 14:11:43                                                |
| 4 D 5 B 6 A Testing 53                                             |                                                                        | End Time: 15:16:35<br>Remaining Time: 01:04:52                        |
| 7 B 8 C 9 A A: Option 53A                                          |                                                                        | Question Language(s)                                                  |
| 10 B 11 C 12 B B: Option 53B                                       |                                                                        | ✓ ENGLISH ✓ 繁體                                                        |
| 13 C 14 B 15 A C: Option 53C*                                      |                                                                        | Question Number 60                                                    |
| 19 A 20 B 21 C D: Option 53D                                       |                                                                        | Please choose one option                                              |
| 22 B 23 A 24 B* 测试53                                               |                                                                        | ● A ● B ● C ● D                                                       |
| 25 C 26 A* 27 C A: 選择53A                                           |                                                                        | Bookmark this question for<br>re-checking                             |
| 28 D 29 B 30 A B: 選擇53B                                            |                                                                        | Previous Question Next Question                                       |
| 31 A 32 B 33 C C: 選择53C*                                           |                                                                        |                                                                       |
| 34 B 35 C 36 B D: 選择53D                                            |                                                                        |                                                                       |
| 40.B 41.C 42.B                                                     |                                                                        |                                                                       |
| 43 A 44 C 45 B                                                     |                                                                        |                                                                       |
| 46 A 47 D 48 D                                                     |                                                                        |                                                                       |
| 49 A 50 C 51 B                                                     |                                                                        |                                                                       |
| 52 B 53 C 54 B                                                     |                                                                        |                                                                       |
| 55 C 56 D 57 B                                                     |                                                                        |                                                                       |
|                                                                    |                                                                        |                                                                       |
|                                                                    |                                                                        | Submit All Answers                                                    |
| 7/1                                                                |                                                                        | ④ 網際網路 受保護模式: 關閉 ④ ④ 100% ▼                                           |

After the Computer-based Examination has been progressed for more than 20 minutes, the candidate may submit the examination answers and leave the examination centre with the approval of an invigilator. Before submitting the answers, the candidate can check if all the questions have been answered by looking at the clickable question/answer buttons on the left-hand side of the screen. Question numbers with a letter (A, B, C or D) are those questions that have been answered.

|                                                                                                    | g Kong Securities<br>Investment Institute<br>讀 券 及 投 資 單 會<br>Candidate Name: Chan Tai Man                             | n for Securities and Futures Intermediaries                                                                    |
|----------------------------------------------------------------------------------------------------|----------------------------------------------------------------------------------------------------|----------------------------------------------------------------------------------------------------|
| 1A 2B* 3C<br>4D 5B 6A                                                                                                    | Question Number 60<br>Testing 53                                                                                       | Current time:         14:11:43           End Time:         15:16:35           Remaining Time:         01:04:52 |
| 7 B         8 C         9 A           10 B         11 C         12 B           13 C         14 B         15 A           16 B         17 B         18 A           19 A         20 B         21 C           22 B         23 A         24 B*   | A:         Option 53A           B:         Option 53B           C:         Option 53C*           D:         Option 53D | Question Language(s) Question Number 60 Please choose one option O A                                           |
| 25 C         26 A*         27 C           28 D         29 B         30 A           31 A         32 B         33 C           34 B         35 C         36 B           37 D         38 B         39 A                                         | A:       選擇53A         B:       選擇53B         C:       選擇53C*         D:       選擇53D                                   | Bookmark this question for     re-checking     Previous Question     Next Question                             |
| 40 B         41 C         42 B           43 A         44 C         45 B           46 A         47 D         48 D           49 A         50 C         51 B           52 B         53 C         54 B           55 C         56 D         57 B |                                                                                                    |                                                                                                    |
| 58 C 59 D 60 A<br>完成                                                                                                    |                                                                                                    | Submit All Answers @ 網際網路   受保護模式: 解開                                                                          |

On the last question page, the "Next Question" button is disabled. To begin the process of ending the examination, click on the "Submit All Answers" button.

| HKSI Hong Kong Securities<br>and Investment Institute<br>香港證券及投資單會                                                                                                    | anlih Bauchter |  |
|----------------------------------------------------------------------------------------------------|----------------|--|
| Licensing Examination for Securities and Futures Intermediaries                                                                                                    |                |  |
| Current time : 11:26:08<br>Remaining Time : 01:30:33<br>Total No. of Questions : 60<br>No. of Completed Questions : 60<br>No. of Remaining Questions : 0<br>Upon clicking "Confirm Submission of Exam", no further amendments will be accepted.<br>Confirm Submission of Exam Return to Exam |                |  |
|                                                                                                    |                |  |

The completion status of the examination for the respective candidate is displayed: "Current Time", "Remaining Time", "Total No. of Questions", "No. of Completed Questions" and "No. of Remaining Questions".

To return to the examination, click on the "Return to Exam" button.

| Licensing Examination for Securities and Futures Intermediaries                                                                                          |  |  |
|----------------------------------------------------------------------------------------------------|--|--|
| Current time : 11:26:08<br>Remaining Time : 01:30:33<br>Total No. of Questions : 60<br>No. of Completed Questions : 60<br>No. of Remaining Questions : 0 |  |  |
| Upon clicking "Confirm Submission of Exam", no further amendments will be accepted.                                                                      |  |  |
| Confirm Submission of Exam Return to Exam                                                                                                    |  |  |

To end the examination, click on the "Confirm Submission of Exam" button. Upon clicking the "Confirm Submission of Exam" button, **NO** further amendments will be accepted.

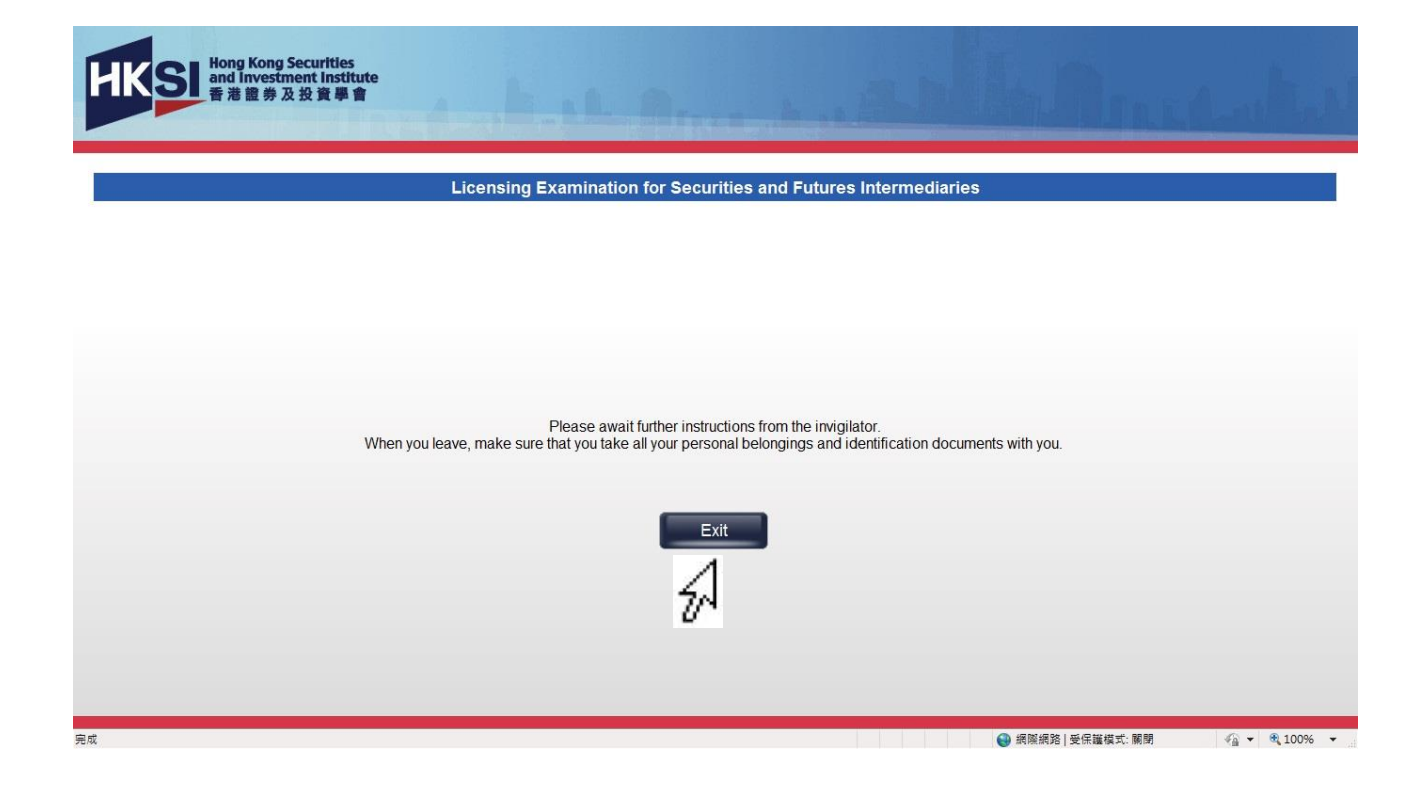

Read and follow the instructions on the screen. Click on the "Exit" button to return to the Computer-based Examination login page.

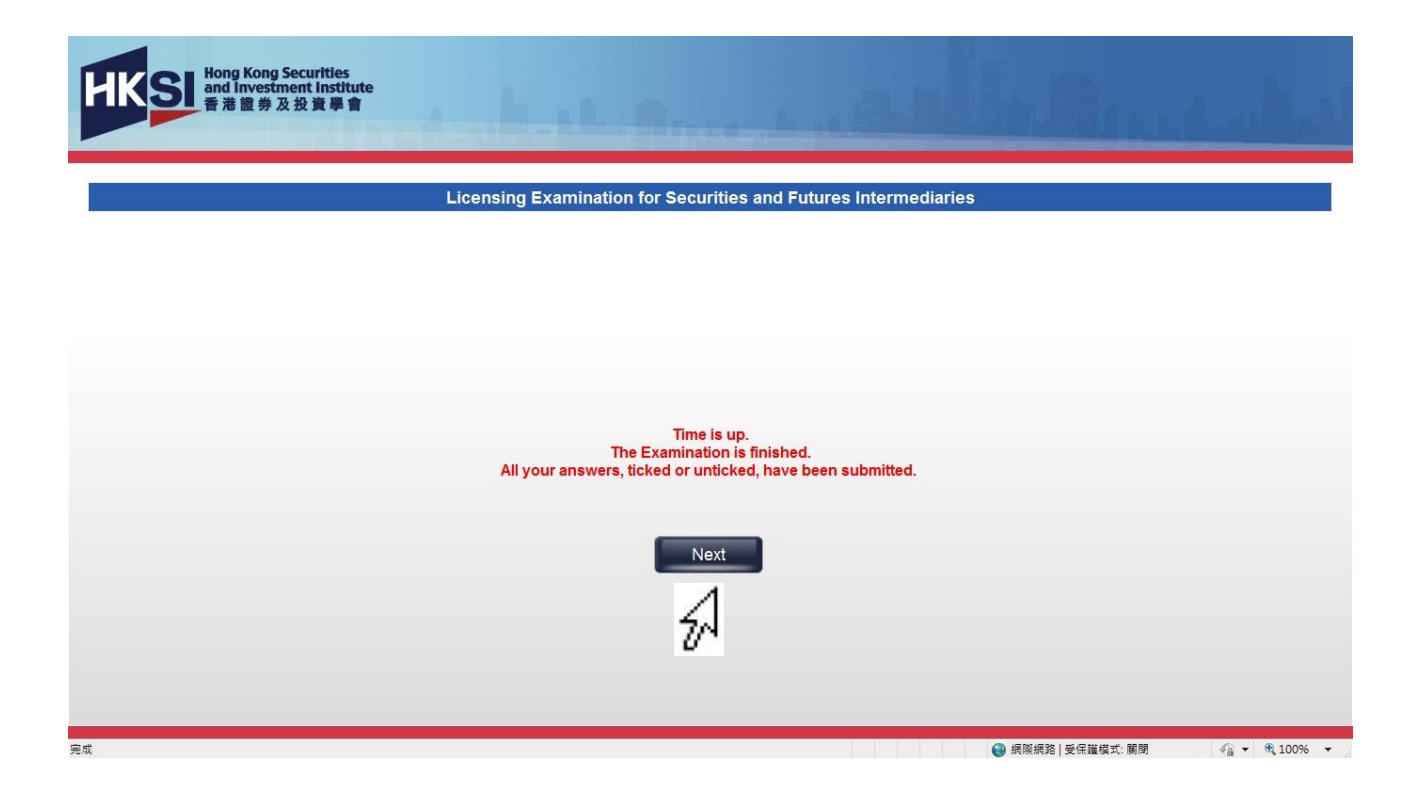

#### **Real Examination Ended By Examination End Time**

The invigilator will announce that the examination time is up and the examination has been ended automatically by the examination end time. Click on the "Next" button to proceed to the next page when the time up page is displayed.

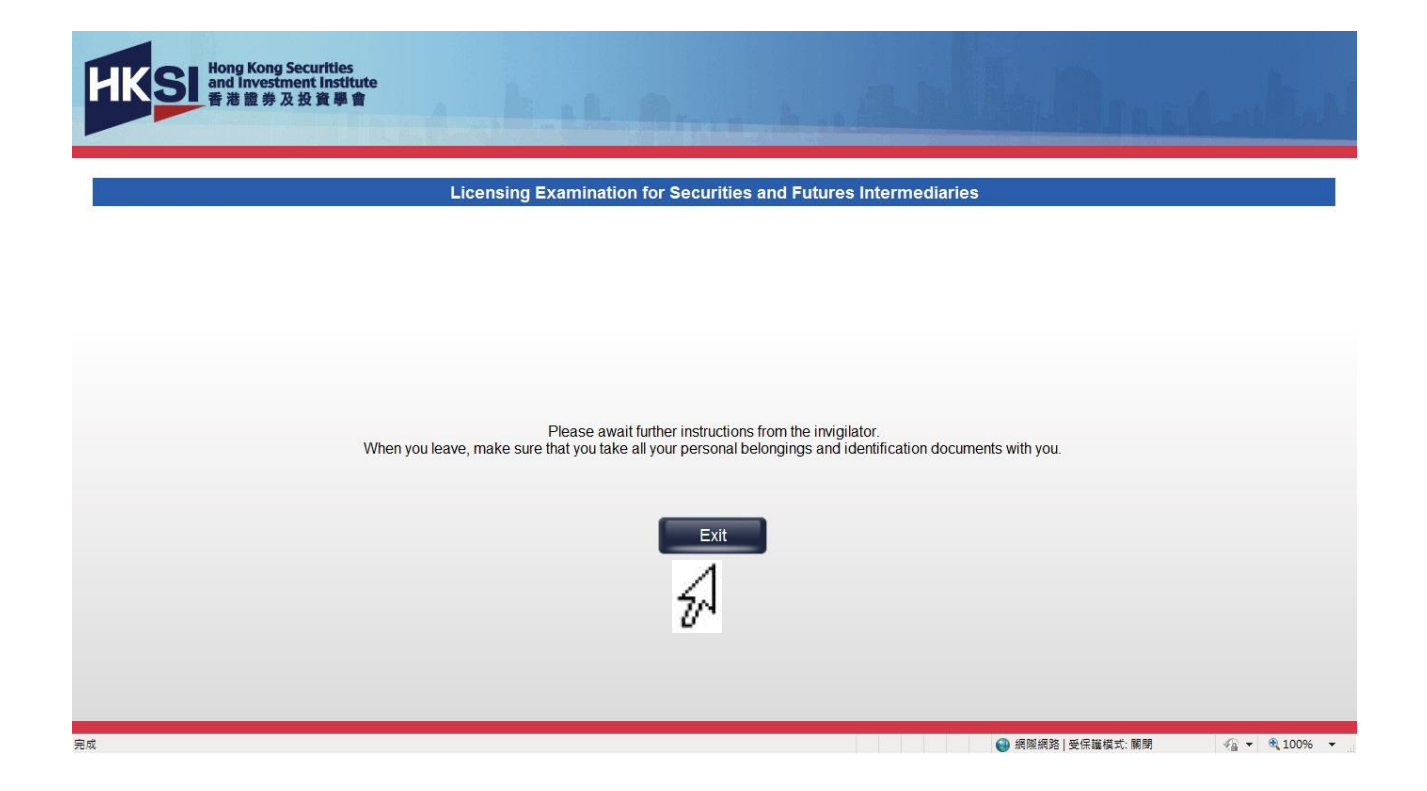

## **Real Examination Ended By Examination End Time**

Read and follow the instructions on the screen. Click on the "Exit" button to return to the Computer-based Examination login page.